# **WO MEDIA SALES**

## **Introduction to Inventory**

## Keeping your programming current and accurate

"Manage Inventory" *in WO Media Sales* refers to maintaining the programming your station's sales staff uses for their presentations to buyers. You will enter changes by deleting, moving, editing or adding new programs. You may have been asked to "update the books" or even "estimate the new programs", but in almost every case, you'll need to update the programming first.

Open the system and look at your inventory while you work through this guide. It will be different than the screen shots here, but should be comparable. If you have trouble understanding anything, please call or email! We will be happy to help.

## Do you have access to Inventory?

If you do, you'll see TV Inventory on the left in your Navigation Pane. Click on it, and you'll see the stations which have been setup with Inventory.

If you don't see TV Inventory in the list of modules on the left, find a manager who can assign user permissions. (If that manager needs help, please ask her/him to call our support line: 415.675.6775 Option 2, 1.)

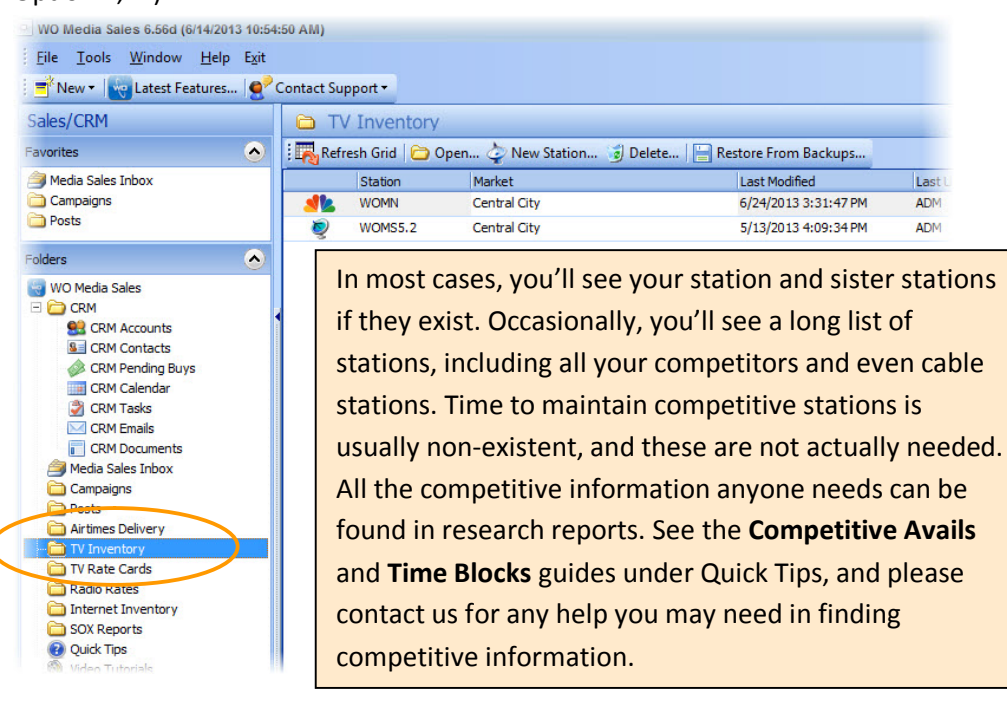

Double-click to open your station. You'll see something similar to the shot below. Notice you are in the **Manage Inventory** tab:

| Products Publishing Que<br>WOMN NBC 5<br>AM NEWS<br>DAYTIME | Manage Inventory PAV Bloks S<br>Add New Program. Assi<br>Drag a column header here to group | Selling Book<br>gn Traffic (<br>by that colu | s Rep Books Proj<br>Codes   🔀 Export<br>mn | gram Sched<br>To Excel | ule  | Product Comments<br>Create Backup File |              |            |        |          |
|-------------------------------------------------------------|---------------------------------------------------------------------------------------------|----------------------------------------------|--------------------------------------------|------------------------|------|----------------------------------------|--------------|------------|--------|----------|
|                                                             | Tag Sort Code Name                                                                          |                                              | Times 🗸                                    | Traffic Cod            | ie T | raffic Description                     | Start Date / | End Date   | Active | Dayparts |
| ACCESS                                                      | 2010 NBC TODAY II 9AM                                                                       |                                              | Mo-Fr 9:00a-10:00a                         |                        |      |                                        | 1/1/2007     | 12/31/2036 |        | D        |
| PRIME                                                       | 2020 NBC TODAY III 10AM                                                                     |                                              | Mo-Fr 10:00a-11:00a                        |                        | _    |                                        | 1/1/2007     | 12/31/2036 |        | D        |
|                                                             | 2030 WOMN TODAY 11AM                                                                        |                                              | Mo-Fr 11:00a-11:30a                        |                        |      |                                        | 1/1/2007     | 12/31/2036 |        | D        |
| LATE FRINGE                                                 | 2040 WHO WANTS TO BE M                                                                      | ILLIONAIRE                                   | Mo-Fr 11:30a-12:00p                        |                        | -    |                                        | 14/4/2007    | 12/31/2036 |        | D        |
|                                                             | <br>2050 JEFF PROBST                                                                        |                                              | Mo-Fr 12:00p-1:00p                         |                        | -0   | Copy Item 0                            | Ltrl+C       | 12/31/2036 |        | D        |
| SPECIALS                                                    | 2060 DAYS OF OUR LIVES                                                                      |                                              | Mo-Fr 1:00p-2:00p                          |                        |      | Paste Item                             | Ctrl+V       | 12/31/2036 |        | D        |
| NFL NFL                                                     | 2070 STEVE HARVEY                                                                           |                                              | Mo-Fr 2:00p-3:00p                          |                        |      |                                        |              | 12/31/2036 |        | D        |
| SPORTS BY DATE                                              |                                                                                             |                                              |                                            |                        | . 💐  | Clone Item                             |              |            |        |          |
|                                                             |                                                                                             |                                              |                                            |                        | 7    | Move Item                              | •            |            |        |          |
|                                                             |                                                                                             |                                              |                                            |                        | ۲    | Delete Item Ct                         | rl+Del       |            |        |          |
|                                                             |                                                                                             |                                              |                                            |                        | *.   | Delete Single Da                       | ys           |            |        |          |
|                                                             |                                                                                             |                                              |                                            |                        |      | Tag All Items                          |              |            |        |          |
|                                                             |                                                                                             |                                              |                                            |                        |      | Reset GUID                             | Ctrl+G       |            |        |          |
|                                                             |                                                                                             |                                              |                                            |                        |      | Hide Troffic Col                       | ummer .      |            |        |          |

(Unless your station uses the Orion traffic system, right-click to hide the Traffic Columns if they are visible- you don't need them.)

Just like hiding those columns, you can edit almost anything you see in this Manage Inventory tab. You can "sort by" any of the columns in the main grid. Sorting is simply clicking the column header to make the line items line up the way you want them to. More of this will be covered under **Sort Codes**. Notice all the tabs across the top of the screen (Manage Inventory, PAV Books, etc.). Those tabs are all part of Inventory, but Manage Inventory is crucial for your sales staff, and is the focus of this guide.

In the left panel you'll see a list of what we call Product Folders. Click on these folders (the names will probably loosely correspond to Dayparts) and you'll see the programming inside that folder displayed on the right side of the screen. Those folders and programming are exactly what an AE sees and uses to create an Avail or Proposal/Package, but it is transferred (Published) from Inventory to another module of WO Media Sales designed for the purpose. So, if Inventory is not correct, a sales person needing to create a presentation can spend a lot of time manually editing. Not good! Good Inventory will always save a great deal of time and trouble for your AEs, and that can go straight to your station's bottom line.

| 1 |   |        |                  | General Info    |           |                   |           | Ca       | mpaign Actio | ns  |        |             |          |     |           |                      |          |
|---|---|--------|------------------|-----------------|-----------|-------------------|-----------|----------|--------------|-----|--------|-------------|----------|-----|-----------|----------------------|----------|
|   |   |        | TV               | Radio           | Inter     | net NT            | R         | Multi-N  | Media        |     |        |             |          |     |           |                      |          |
| E | J | Avails | Planner          | Planner Charts  | Order     |                   |           |          |              |     |        |             |          |     |           |                      |          |
|   |   | 🚸 E    | dit Demos        | ↓ Arring        |           |                   |           |          |              |     |        |             |          | Inv | entory    | Deleted              |          |
|   |   |        |                  |                 | Pr        | rogram Info       |           |          |              |     | DM     | A P25-54    | *        | 1   | JOI       | Adc 10 / Adc         | Station  |
|   |   | Tag    | Station          | Program Name    |           | Time              | Book      |          | Rate         | SL  | Rtg    | Shr         | E.       |     |           |                      | Trees    |
|   |   |        | MOMN             | GET OUT ALIVE B | EAR GRYLL | Mon 8:00p-9:00p   | 4th Qtr E | stimates | \$0.00       | :30 | 4.4    | 9.3         | (m)      | PTO | .M        | Multi-Station OTO Pr | Times A  |
|   |   |        | MOMN             | TBA             |           | Mon 9:00p-10:00p  | 4th Qtr E | stimates | \$0.00       | :30 | 1.9    | 4.2         |          | Ŧ   | <b>.</b>  | WOMN - AM NEWS       | =        |
|   |   |        | MOMN             | ТВА             |           | Tue 8:00p-9:00p   | 4th Qtr E | stimates | \$0.00       | :30 | 2.8    | 6.3         |          | ÷   | 12        | WOMN - DAYTIME       |          |
|   |   |        | MOMN             | AMERICA'S GOT   | TLNT      | Tue 8:00p-10:00p  | 4th Qtr E | stimates | \$0.00       | :30 | p2.8   | 6.2         | -        | ÷   | 12        | WOMN - EARLY FRI     |          |
|   |   |        | MOMN             | WHITNEY /GUYS   | W/KIDS    | Wed 7:00p-8:00p   | 4th Qtr E | stimates | \$3,500.00   | :30 | 2.2    | 5.8 \$      | 1        | Ŧ   | 12        | WOMN - EARLY NEWS    |          |
|   |   |        | WOMN             | LAW AND ORDER   | SVU       | Wed 8:00p-9:00p   | 4th Qtr E | stimates | \$3,500.00   | :30 | p3.2   | 7.2 \$      | 1        | +   | 42        | WOMN - ACCESS        |          |
|   |   |        | WOMN             | CHICAGO FIRE    |           | Wed 9:00p-10:00p  | 4th Qtr E | stimates | \$3,500.00   | :30 | p3.3   | 7.6 \$      | 1        |     | <b>NL</b> | WOMN - PRIME         |          |
|   |   |        | WOMN             | COMMUNITY/PAR   | KS AND RE | Thu 7:00p-8:00p   | 4th Qtr E | stimates | \$3,500.00   | :30 | p3.5   | 8.9 \$      | 1        |     | 45        | THE VOICE Sor        | Mon 7:00 |
|   |   |        | WOMN             | FASHION STAR    |           | Fri 7:00p-8:00p   | 4th Qtr E | stimates | \$3,500.00   | :30 | 2.1    | 6.7 \$      | 1        |     |           | AMERICAN NINJA       | Mon 7:00 |
|   |   |        | WOMN             | GRIMM FRI 8P    |           | Fri 8:00p-9:00p   | 4th Qtr E | stimates | \$3,500.00   | :30 | 2.7    | 7.3 \$      | 1        |     |           | TBA                  | Mon 7:00 |
|   |   |        | WOMN             | DATELINE FRI 9P |           | Fri 9:00p-10:00p  | 4th Qtr E | stimates | \$3,500.00   | :30 | p1.3   | 3.8 \$      | 2        |     | •         | THE VOICE            | Mon 7:00 |
|   |   |        | WOMN             | DECEPTION -     |           | Sat 7:00n-8:00n   | 4th Otr F | stimates | \$1 250 00   | •30 | n0 4   | 14 ¢        | <b>*</b> |     | •         | AMERICAN NINJA       | Mon 7:00 |
|   | L | •      |                  |                 |           | III               |           |          |              | -   |        | •           |          |     | •         | GET OUT ALIVE        | Mon 8:00 |
|   |   | Grid   | Ontions RT       | Comments Lo     | nic Flow  | TV Demo Profile E | liahtina  |          |              |     |        |             |          |     |           | THE VOICE            | Mon 8:00 |
|   |   |        |                  | Commente Lo     | -         |                   | R.        |          |              |     | 1      |             |          |     |           | TRA                  | Mon 9:00 |
|   |   |        | Grid Settir      | gs              | Co        |                   | 10        | Spot     | Lengths      |     |        | Calculatio  |          |     |           | REVOLUTION           | Mon 9:00 |
| S |   |        | 3 Line Avail Fo  | rmat            | Shov      | v Dayparts        |           | 51       |              |     | Rate R | ounding:    |          |     |           | REVOLUTION Fin       | Mon 9:00 |
|   |   |        | Show Rational    | 2               | Shov      | v Books           |           |          | :05          | -   |        |             | ŀ        |     |           | AMERICA'S GOT        | Tue 7:00 |
|   |   | V 5    | Show Disabled    | Programs        | Shov      | v Rate Level      |           |          | :10          |     | 2.     | Round to Ne | ares     |     |           | TBA                  | Tue 7:00 |
|   |   |        |                  |                 | Shov      | v Spot Length     |           |          | .20          |     |        |             |          |     | •         | THE VOICE TUE -      | Tue 7:00 |
|   |   |        | Show Cable Zones |                 |           |                   |           |          | :30          | E   |        |             |          |     | •         | THE VOICE TUE        | Tue 7:00 |
| c |   |        |                  |                 | C Chow    | Patings/000's     |           |          | 2            |     |        |             |          |     | 6         | AMERICA'S GOT        | Tue 8:00 |

This is the feature your Sales Staff works with in creating their proposals:

All the programming, the time and day it runs, even the 4<sup>th</sup> Quarter Estimate book you see- all of this is created by you in the Inventory section. Anything that is not correct and up to date will result either in the AE manually editing, or worse, in the wrong information going to a client.

Note: After you understand a bit more about how programming is entered and edited, it might help you to consult with a senior AE concerning their "likes" and "dislikes" about working in Campaigns. Some things will likely be within your power to change!

For most stations, programming- especially Prime programming- changes quite often. And, inventory is quite customizable. Put those two things together and it's very easy to understand how Inventory can get "out of shape" in a fairly short time. You may be starting with Inventory which wasn't maintained during your station's search to find and hire you!

You do NOT have to do all of the steps below in one session! Inventory saves automatically as you work, but no one on the sales staff will see what you've done until you **Publish.** Do what you can in a given session, close out of Inventory, and when you go back in, you can pick up where you left off.

## Follow the steps to create clean, current inventory for your sales staff:

Never worry about deleting and adding Inventory items. This is not your station's historical data, and is seldom used for research. This is just for sales; so consulting with a sales manager or senior AE is always a good idea.

 Gather all the current programming information. You want what's on the air right now, and what will be on the air as far into the future as possible. You need the title, day, time, start date (the first day it will run if it is currently not on the air, OR, if it is on the air, the first day it will run at a different time and/or day) and end date.

Sometimes this is easy, sometimes not so much. If you have a programming department, "program grids" might come from there. Or from your traffic department. Or, emails with weekly "grids" may come directly from your network. Sometimes, an affiliate website will have all the info you need in one place. You may also need a rate card to reference: Sometimes two comedies are combined in one hour with one cost, or one two hour program is split into single hours with different rates. This will also have to be reflected in your Inventory. Ask your manager for the best way to get this information.

Delete the program lines which are now off the air and (to your knowledge) never coming back. There may be a few of these in other folders/dayparts, but most you will find in Prime. If you expect they will be back on the air or you don't know, and can't find out, don't delete them. (We will move them out of your way shortly.)

|                | 1 International |           |                 |        |          |                                                                                                    |           |            |           |          |
|----------------|-----------------|-----------|-----------------|--------|----------|----------------------------------------------------------------------------------------------------|-----------|------------|-----------|----------|
| EARLY FRINGE   | Tag             | Sort Code | Name            | _      |          | Times                                                                                                    |           | Start Date | End Dat   | Active   |
| EARLY NEWS     |                 | 6470      | SUNDAY NIGHT F  | TBL    |          | Sun 6:1                                                                                                    | .5p-9:30p | 9/9/2012   | 1/1/2013  |          |
| ACCESS         |                 | 6320      | OFFICE/PARKS&   | REC- T | HU 8P    | Thu 8:0                                                                                                    | 0p-9:00p  | 9/20/2012  | 1/3/2013  |          |
| PRIME          |                 | 6380      | BIGGEST LOSER   |        |          |                                                                                                    |           | 1/11/2013  | 1/11/2013 |          |
| LATE NEWS      |                 | 6270      | PARENTHOOD      | 7      | Copy It  | em                                                                                                    | Ctrl+C    | /11/2013   | 1/29/2013 |          |
| LATE FRINGE    |                 | 6360      | DO NO HARM PR   |        |          |                                                                                                    |           | /31/2013   | 1/31/2013 |          |
| WEEKEND        |                 | 6230      | OFF ROCKERS/O   | B      | Paste It | em                                                                                                    | Ctrl+V    | /12/2013   | 2/12/2013 |          |
| SPECIALS       |                 | 6490      | CELEBRITY APPR  | 1      | Clana    | -                                                                                                    |           | /3/2013    | 3/24/2013 |          |
| NFL            |                 | 6340      | ROCK CENTER TH  | . 🗳    | Cione II | em                                                                                                    |           | /7/2012    | 3/28/2013 |          |
| SPORTS BY DATE |                 | 6350      | DO NO HARM      | -      | Move It  | em                                                                                                    | i         | /31/2013   | 4/11/2013 |          |
| INACTIVE       |                 | 6500      | CELEBRITY APPR  |        |          |                                                                                                    |           | /31/2013   | 4/28/2013 |          |
|                |                 | 6480      | READY FOR LOVE  | ×      | Delete I | tem                                                                                                    | Ctrl+Del  | /31/2013   | 4/29/2013 |          |
|                |                 | 6330      | THE OFFICE /160 | *      |          |                                                                                                    |           | /10/2013   | 5/16/2013 |          |
|                |                 | 6170      | THE VOICE THE S |        | Deletes  | ingle D                                                                                                    | ays       | /14/2013   | 5/21/2013 |          |
|                |                 | 6240      | CDIMM           |        | Tag All  | Items                                                                                                    |           | /20/2012   | 5/21/2013 |          |
|                |                 | 6250      | CDIMM Ein       |        |          |                                                                                                    |           | /30/2013   | 5/21/2013 |          |
|                |                 | 6250      |                 |        | UnTag    |                                                                                                    | 2         | /21/2013   | 5/21/2015 |          |
|                |                 | 6180      | THE VOICE TUE 8 |        | onragi   | An Item                                                                                                    | 5         | /28/2013   | 5/28/2013 |          |
|                |                 | 6260      | IBA             |        | Copy Ta  | agged It                                                                                                    | tems      | /28/2013   | 5/28/2013 |          |
|                |                 | 6080      | REVOLUTION Fin  |        |          |                                                                                                    |           | /3/2013    | 6/3/2013  |          |
|                |                 | 6110      | REVOLUTION      |        | Move T   | agged I                                                                                                    | tems      | /11/2013   | 6/3/2013  |          |
|                |                 | 6040      | THE VOICE Spr M |        |          | and the second second s |           | /25/2013   | 6/3/2013  |          |
|                |                 | 6120      | BLACKLIST       | 1-2    | Invert I | ags                                                                                                    |           | /11/2013   | 6/3/2013  |          |
|                |                 | 6130      | THE VOICE TUE - | 10     | Delete 1 | [anned]                                                                                                    | Items     | (14/2013   | 6/4/2013  |          |
|                |                 | 6210      | AMERICA'S GOT   | 1      | Delete   | uggeu.                                                                                                    | nerris    | 4/2013     | 6/4/2013  | ✓        |
|                |                 | 6140      | THE VOICE TUE   | 2      | Delete I | Intagge                                                                                                    | d Rems    | /11/2013   | 6/11/2013 |          |
|                |                 | 6010      | THE VOICE       | 101    |          |                                                                                                    |           | /10/2013   | 6/17/2013 | ✓        |
|                |                 | 6060      | THE VOICE       |        | Reset G  |                                                                                                    | Ctrl+G    | /10/2013   | 6/17/2013 | <b>V</b> |

Here, I have sorted Prime by End Date (Clicked on the words End Date in the column header so that the oldest dates are at the top of the screen). I have then "Tagged" the programs I want to delete. Then Right-Clicked, and chose to **Delete Tagged Items** from the resulting menu.

Theoretically, I could delete every item with an End Date up to yesterday. But I've only tagged three items here. That's because the inventory I'm working with is *so old* that many of the programs I see (some with dates many months in the past), are starting again soon. If I know when they will start and end, I can just edit the dates and time rather than deleting them and needing to enter the same program again. Remember, your scenario may be quite different.

U

**Warning:** This may not apply to Sports. In many cases, the same games or events run next year around the same time. No reason to delete those; just change the dates as you learn them. Or change them to the following year after they occur, and correct them (exact date and time) when you receive the new information for that game.

Don't worry about deleting a program and finding out later that you need it. You can always readd it.

3. It is perfectly okay to have several lines with the same program name. In fact, you may have lines with the same program name AND the same time; just different dates (more on that below). As mentioned above, there may be programs for which there is no definite information. It's not on the air now, and "It might come back", or "It will come back, but who knows when?" You probably want to store these programs for later use.

| Products                        | Publishing Queue                 |            | Man     | age Invent | tory                | PAV Books Selling Bo | oks Rep Books Pr  | ogran  |
|---------------------------------|----------------------------------|------------|---------|------------|---------------------|----------------------|-------------------|--------|
| v 🦺<br>100<br>100<br>100<br>100 | MOMN NBC 5<br>AM NEWS<br>DAYTIME |            | Dra     | Add New    | / Progra            | am 🔯 Assign Traffi   | c Codes 🛛 🔀 Expor | t To l |
|                                 | EARLTPRINGE                      |            | Tag     | Sort Code  | Name                |                      | Times             | Sta    |
|                                 | EARLY NEWS                       |            |         | 6470       | SUNDA               | Y NIGHT FTBL         | Sun 6:15p-9:30p   | 9/9    |
|                                 | PRIME                            |            | 6320    | OFFICE     | E/PARKS&REC- THU 8P | Thu 8:00p-9:00p      | 9/2               |        |
|                                 | PRIME                            |            |         | 6380       | BIGGES              | ST LOSER             | Fri 7:00p-9:00p   | 1/1    |
|                                 | LATE NEWS                        | ٠.         |         |            |                     | DOD                  | Tue 9:00p-10:00p  | 9/1    |
|                                 | LATE FRINGE                      | <b>,</b> , | viove   | Up         |                     | RM PREM              | Thu 9:00p-10:00p  | 1/3    |
|                                 | WEEKEND                          | 1          | Nove    | Down       |                     | ERS/OFF ROCKERS      | Tue 9:00p-10:00p  | 2/1    |
|                                 | SPECIALS                         |            | 100.000 | 0.000      |                     | Y APPRENTICE         | Sun 8:00p-10:00p  | 3/3    |
|                                 | NFL                              |            | Vew P   | roduct     |                     | ITER TH 9P           | Thu 9:00p-10:00p  | 6/7    |
|                                 | SPORTS BY DAT                    |            |         |            |                     | RM                   | Thu 9:00p-10:00p  | 1/3    |
|                                 |                                  | Б F        | Renam   | ne Product | t F2                | Y APPRENTICE         | Sun 9:00p-10:00p  | 3/3    |
|                                 |                                  | <u>.</u>   |         | _          |                     | R LOVE               | Sun 7:00p-9:00p   | 3/3    |
|                                 |                                  |            | elete   | Product    |                     | CE/1600 PENN         | Thu 8:00p-9:00p   | 1/1    |
|                                 |                                  | 11         |         | 6170       | THENC               | NCE THE R O          | Tu- 0.00- 0.00-   | =14    |

#### Make a New Product Folder

Right-click in the Product Folder column. When you click New Product, the system will ask you for a name for your new folder. "Inactive" is the most common name for the folder for programs you want out of your way and out of the AEs way, but, you can name the folder anything you'd like. Find those programs you'd like to move out of the way, but keep for possible later use, and check their "tag" box. Then you can Right-Click and **Move Tagged Items**.

|   | т   | an South Could | Name                    |          | Times                | Charle Dake | End Data    | Deserves | Ankira | Course ID | 10  |
|---|-----|----------------|-------------------------|----------|----------------------|-------------|-------------|----------|--------|-----------|-----|
|   |     | ag Sort Code   | THE VOICE Drom          |          | Mee 7:00e 0:00e      | ologiona    | End Date    | Dayparts | Active | Source ID | 1 2 |
|   | H   | - 6040         |                         |          | Mon 7:00p-9:00p      | 9/23/2013   | 12/16/2012  | г<br>D   |        | -         | ť   |
|   | H   |                |                         |          | Mon 9:00p-9:00p      | 9/23/2013   | 12/20/2013  | г<br>D   |        | -         | ť   |
|   | H   | - 6150         |                         |          | Tue 7:00p-8:00p      | 6/25/2013   | 7/23/2013   | P        |        |           | t   |
|   |     |                | HOLLYWOOD GAME N        |          |                      | 0/20/2010   | 1/3/2013    | ,<br>P   |        |           | ń   |
|   |     |                | BIGGESTLOSER            | -        | Copy Item            | Ctrl+C      | 2/31/2013   | P        |        |           | T,  |
|   | h   | 6120           | THE VOICE THE           | 1        | Onete Thems          | Cheluit     | /4/2013     | P        |        |           |     |
|   | 1 F | ✓ 6160         | UP-NIGHT-NBC            |          | Paste ttem           | CUIty       | 2/31/2036   | A        |        |           | 1   |
|   | L F | 6170           | UP-NIGHT 11/23          |          | Clone Item           |             | 2/31/2036   | A        |        | 1         | t   |
|   | li  |                | REVOLUTION Fall         | -        | Mouo Itom            |             | /1/2014     | P        |        |           | t   |
|   |     | 6190           | UP-NT-83011/23          | -        | MOAG TIGLU           |             | 2/31/2036   | A        |        |           | t   |
|   |     | 6200           | HARRYS LAW-NBC          | ×        | Delete Item          | Ctrl+Del    | 2/31/2036   | P        |        |           | t   |
|   |     | 6210           | BIGGST-NOW-NBC          | *        | Noloto Sinalo Nove   |             | 2/31/2036   | Р        |        | 0         | t   |
|   |     | 6220           | LAW&O:SVU-NBC           |          | Delete Sirigle Days. |             | 2/31/2036   | Р        | •      |           | Ţ   |
|   |     | 6230           | AL13NWS@10P H           |          | Tag All Items        |             | 2/31/2036   | Р        | •      |           | T   |
|   |     | 6250           | PARK & REC-NBC          | -        |                      |             | 2/31/2036   | A        | ~      |           | T   |
|   |     | 6260           | OFFICE-NBC              |          | UnTag All Items      |             | 2/31/2036   | Р        | •      |           | 1   |
|   |     | 6300           | GRIMM-NBC               |          | Copy Tagged Items    |             | 2/31/2036   | Р        | ✓      |           | T   |
|   |     | 6310           | DATELNE FR-NBC          |          |                      |             |             |          | -      |           |     |
|   |     | 6320           | GRIMM-10/29             | <b>1</b> | Move Tagged Items    |             | AM N        | IEWS     |        |           |     |
|   |     | 6330           | PRIME-SAT-NBC           |          | Invert Tags          |             | DAY         | IME      |        |           | 1   |
|   | 0   | 6340           | L&O SVU-SA-NBC          | 1        |                      |             |             |          | _      |           |     |
|   | L   | 6350           | MNRC NWS@ 10P           | X        | Delete Tagged Item   | IS          | EARL        | Y FRING  | 5      |           |     |
|   |     | Comments       | Dates                   | *        | Delete Untagged Ite  | EARLY NEWS  |             |          |        |           |     |
|   |     | 📑 Add Sta      | ndard Comment 📱         |          | Reset GUID           | Ctrl+G      | ACCESS      |          |        |           |     |
|   | ſ   | Add/Edit/De    | lete Comments for : HOL | ~        | Hide Traffic Column  | s           | 📋 LATE NEWS |          |        |           |     |
| 2 |     | Comment Na     | me Type                 | -        | Condition St         | art Date    | 📄 LATE      | FRINGE   |        |           |     |
|   | lt  | commone na     | 17,00                   |          |                      | arebuto     | 📄 WEE       | KEND     |        |           | -   |
|   |     |                |                         |          |                      |             | -           |          |        |           |     |
|   |     |                |                         |          |                      |             | I NEL       |          |        |           |     |

As soon as you know if, and <u>when</u> a program is coming back, you can move it back to the Prime folder and edit the dates and time.

### Add a New Program

With the old and useless, along with the "might be useful later" gone, you can begin to add any new programs. Since you can edit any line, you may wonder why you can't just type in the new title in the spot where the program is going to air and change the dates. Usually, you'll be working far into the future. The "old" program may have several weeks, or even months, yet to run. Also, if you complete work in the PAV or Selling Book sections, you'll be giving that new program the ratings which belong to the old one! In short, there are very few instances in which you'd be able to take that shortcut. Note: We're working in, and so emphasizing the Prime folder only because it usually changes the most. But there may have been changes in any of your station's programming. Be sure to go through each folder and check for accuracy.

Look for the Add New Program Button at the top left of the page.

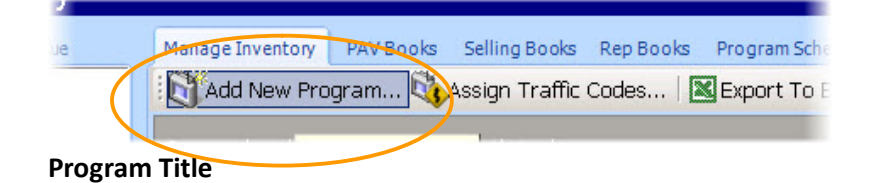

Check the current inventory items for style. If they are ALL CAPS, your new items should be, too.

| THE VOICE P | Prem Mon          | 7:00p-9:00p    | 9/23/2013      | 9/23/2013    | P        |   | NSI-Pav  | ALL    | Latest        |          | None     |  |
|-------------|-------------------|----------------|----------------|--------------|----------|---|----------|--------|---------------|----------|----------|--|
| THE VOICE   |                   | 7.00- 0.00-    | 0/00/0010      | 10/16/0010   | ln l     |   | NCT Dave | LAU    | Labort        |          | Mana     |  |
| AMERICAN    | WO Media Sales    |                |                |              |          |   |          |        |               |          |          |  |
| THE BLACK   | Program Deta      | ils            |                |              |          |   |          |        |               |          |          |  |
| TBA         | Entor the desire  | d program info | mation for the | - now progra |          |   |          |        |               |          |          |  |
| BIGGEST LC  | Linter the desire | sa program mio | macomora       | e new progra | 3111.    |   |          |        |               |          |          |  |
| THE VOICE   |                   | 24. 2          |                |              |          |   |          |        |               |          |          |  |
| REVOLUTIO   | General Multi -M  | arket          |                |              |          |   |          |        |               |          |          |  |
| UP-NT-8301  |                   |                |                |              |          |   |          |        |               |          |          |  |
| BIGGST-NO   | Name              | New Program    |                |              |          |   | Progra   | m Type | C @ C         |          |          |  |
| LAW&O:SV    | Tigine .          | New Hogi di    |                |              |          |   |          | штурс  | U 🖉 Sports    | ;        |          |  |
| AL13NWS@    | Time              | Mo-Fr 6:00a-   | 9:00a          |              |          |   | ••       |        | C 🌌 Movie:    | s        |          |  |
| PARKS & RE  | Start Date        | 10/11/2013     | - Fr           | d Date 12    | 131/2036 | - |          |        | C 🔬 News      |          |          |  |
| PARK & REC  | Start Bacc        | 10/11/2013     | L.             |              | 51/2000  |   |          |        | O 👬 Childre   | en's Pro | orammino |  |
| OFFICE-NB   | Dayparts          | CDE1AP2NLW     | /SXKOIV        |              |          |   | ••       |        |               |          |          |  |
| SSTW/MICH   | Spot Lengths      | AU             |                |              |          |   |          |        | Live Telecast |          |          |  |
| GRIMM-NBC   | Spot Longers      | rice .         |                |              |          |   |          |        |               |          |          |  |
| DATELNE F   |                   |                |                |              |          |   |          |        |               |          |          |  |
| GRIMM-10/   |                   |                |                |              |          |   |          |        |               |          |          |  |

#### Air Time

| Name         | NEW PROGRAM Program Type O Ø Sports  |
|--------------|--------------------------------------|
| Time         | Mo-Fr 6:00a-9:00a C 🕘 Movies         |
| Start Date   | 10/11/2013  End Date WO Media Sales  |
| Dayparts     |                                      |
| Spot Lengths | Program Times                        |
|              |                                      |
|              | Edit Times                           |
|              | Add/Edit the times for this program. |
|              | S Mo-Fr 6:00a-9:00a Add Time         |
|              | Edit Time                            |
|              | Delete Time                          |
|              |                                      |
|              |                                      |
|              | are located                          |
|              |                                      |

Click the three dots on the right of the Time line, and you'll be able to **Edit Time**. Clicking the Edit Time button will fetch the Time Editor:

| Mu Wo Media Sales     | Editor                                                                     |                                                                                                    |
|-----------------------|----------------------------------------------------------------------------|----------------------------------------------------------------------------------------------------|
|                       | Mo-Fr 6:00a-9:00a                                                          | prts                                                                                                |
| Date Enter Times      | Select Days                                                                | vies 📃 🔲 🕅                                                                                          |
| eng End Time<br>9:00a | Monday<br>Tuesday<br>Wednesday<br>Thursday<br>Friday<br>Saturday<br>Sunday | <u>Clear All</u><br>Set Mon- <u>F</u> ri<br>Set Mon- <u>S</u> un<br>Set S <u>a</u> t-Sun<br>dd Time |
|                       | ОК                                                                         | Cancel                                                                                              |

When this dialog box opens, the Start Time is highlighted- So start typing there. As soon as I type 9p (just like that- no colon or zeros), the cursor will jump to End Time and highlight it. I can type 10p. Now look at the far right side- short cut buttons. No need to uncheck each day you don't need, or check days one at a time. In this case, since we are in Prime and only need one day, I'll click **Clear All,** check just the day I need, and click **OK**, and **OK** again at the original Program Times dialog.

#### First Date Aired (Start Date or First Telecast) and Last Aired Date (End Date or Last Telecast)

You need a **Start Date**. The dropdown will give you a calendar, or you can just type the date in. The **End Date** defaults to 12/31/2036, Nielsen's "End of Time". You can leave the default, and in many cases you should. Most programs other than Prime and Sports are intended to "run forever"; some Prime and Sports are, too! But please don't leave all of Prime this way. For most programs you will know what the End Date is. Notices from the network will say, "Please book through 4/6/2014", or "Please book 8 weeks." One example of an exception is a brand new program- the network doesn't know when it might end, so neither do you. Some stations use an "end of the Quarter" or an approximate date for Prime programs with no end date.

#### Dayparts

In what daypart does your new program run? Click the three dots on the right of the Dayparts bar. The second dialog lists all possible dayparts. This will help if you are new to media or to TV. As you can see, some of these are not part of the day, and some of the codes are not intuitive.

| 200p-9:00p                                                                         | 7/7/2013 5/18/2014 PW                                             | NSI-Pav                       | ALL |                             | li atest                                                                                                    | None None                                                                                                    |          |   |
|------------------------------------------------------------------------------------|-------------------------------------------------------------------|-------------------------------|-----|-----------------------------|----------------------------------------------------------------------------------------------------|----------------------------------------------------------------------------------------------------|----------|---|
| 8:00<br>WO Media Sa                                                                | ales                                                              | · · ·                         |     | WO Med                      | ia Sales                                                                                                    |                                                                                                    |          | × |
| 00p-<br>Program Deta<br>00p-<br>Enter the desin                                    | ils<br>ed program information for the new p                       | rogram.                       |     | -                           | Select                                                                                                    | Dayparts                                                                                                    |          |   |
| 7:00<br>8:00<br>7:00                                                               | larket                                                            |                               |     | Daypaı<br><sub>Select</sub> | <b>ts</b><br>the desired daypart                                                                                                    | s for this program.                                                                                                    |          |   |
| 7:00 Name                                                                          | NEW PROGRAM                                                       |                               | Pro |                             | Code                                                                                                    | Name                                                                                                    | Select A |   |
| 7:00; Time<br>8:00; Start Date<br>7:00; Dayparts<br>9:00; Dayparts<br>Spot Lengths | Fri 9:00p-10:00p<br>3/27/2014 Cnd Date<br>CDE1AP2NLWSXKOIV<br>ALL | <br>12/31/2036 ♥ ■ •<br><br>▼ |     |                             | Y       O         Y       O         Y       O         Y       O         Y       O         Y       O         Y       O         Y       O         Y       O         Y       O         Y       O         Y       O         Y       O         Y       Y         Y       O         Y       Y         Y       Y         Y | Early Morning<br>Daytime<br>Early News<br>Access<br>Prime<br>Late News<br>News<br>Late Fringe<br>Weekend<br>Sports<br>Sports<br>Spocials<br>Kids<br>Orbits/Rotation<br>Late Night<br>OverNight<br>All | Clear A  |   |
|                                                                                    |                                                                   |                               |     |                             |                                                                                                    | [                                                                                                    |          |   |

For now, let's say the program is in Prime. Click the **Clear All** button and re-check Prime. Later, when you're familiar with all the daypart codes, you can highlight all the dayparts and just type the one you need. (You can also edit existing sort codes in the main program line.)

#### Spot Lengths? Program Type? Live Telecast?

Leave them all alone. You don't need to touch them. You're done with the New Program. Just click OK.

| lles                                       |                                                                                                    |                                                                                                    |
|--------------------------------------------|----------------------------------------------------------------------------------------------------|----------------------------------------------------------------------------------------------------|
| ils                                        |                                                                                                    |                                                                                                    |
| d program information for the new program. |                                                                                                    |                                                                                                    |
| arket                                      |                                                                                                    |                                                                                                    |
|                                            |                                                                                                    |                                                                                                    |
| NEW PROGRAM                                | Program Type                                                                                                    | O 🏉 Sports                                                                                                    |
| Fri 9:00p-10:00p ····                      |                                                                                                    | C 🧕 Movies                                                                                                    |
| 3/27/2014 - End Date 12/31/2036 -          |                                                                                                    | C 🔬 News                                                                                                    |
| P                                          |                                                                                                    | C 🚮 Children's Programming                                                                                                    |
| ALL                                        |                                                                                                    | Live Telecast                                                                                                    |
| .05                                        | 1                                                                                                    |                                                                                                    |
|                                            |                                                                                                    |                                                                                                    |
| 20                                         |                                                                                                    |                                                                                                    |
|                                            |                                                                                                    |                                                                                                    |
| I 🔁 🧕 :60                                  |                                                                                                    |                                                                                                    |
| 90 IV IV IV                                |                                                                                                    |                                                                                                    |
|                                            | ILES           ils           d program information for the new program.           arket           MEW PROGRAM           Fri 9:00p-10:00p           3/27/2014           End Date           12/31/2036           III           V           :05           V           :05           V           :01           V           :03           V           :03           V           :03           V           :03           V           :04           :05           V           :05           V           :06           V           :07           :08 | ILES           ils           d program information for the new program.           arket           Pregram Type           Fri 9:00p-10:00p           3/27/2014           End Date           12/31/2036           P           ALL           IV           IO           IV           IO           IV           IO           IV           IO           IV           IO           IV           IO |

#### Sort Codes

What makes the new program different from the others? A big zero, when all the others have numbers in the first column. A sort code will help you out in the other sections of inventory, in your station's rate card, and will definitely help AEs with their avails- it's important that each program line have its own sort code. But don't just type one in!

| Tag | Sort Code | Name                       | Times            | Start Date | End Date   | Daypart |
|-----|-----------|----------------------------|------------------|------------|------------|---------|
|     | 6020      | ALMOST HUMAN               | Mon 7:00p-8:00p  | 1/6/2014   | 12/31/2036 | Р       |
|     | 6030      | 24 PREMIERE                | Mon 7:00p-9:00p  | 5/5/2014   | 5/5/2014   | Р       |
|     | 6060      | NEW GIRL/MINDY PROJ        | Mon 8:00p-9:00p  | 5/27/2014  | 12/31/2036 | Р       |
|     | 6040      | SLEEPY HOLLOW              | Mon 8:00p-9:00p  | 10/3/2013  | 1/14/2014  | P       |
|     | 6050      | THE FOLLOWING              | Mon 8:00p-9:00p  | 1/27/2014  | 4/28/2014  | Р       |
| < □ | 6070      | DADS/BROOKLYN              | Tue 7:00p-8:00p  | 9/30/2013  | 5/12/2014  | Р       |
|     | 6080      | SYTYCD                     | Tue 7:00p-9:00p  | 5/27/2014  | 11/17/2014 | Р       |
|     | 6085      | GANG RELATED               | Tue 8:00p-9:00p  | 5/20/2014  | 12/31/2036 | P       |
|     | 6090      | AMERICAN IDOL              | Wed 7:00p-9:00p  | 1/15/2014  | 5/21/2014  | P       |
|     | 6100      | MASTERCHEF                 | Wed 7:00p-9:00p  | 5/27/2014  | 12/31/2036 | Р       |
|     | 6120      | AMERICAN IDOL RESULTS      | Thu 7:00p-8:00p  | 1/16/2014  | 5/22/2014  | Р       |
|     | 6130      | RAKE                       | Thu 8:00p-9:00p  | 1/23/2014  | 5/22/2014  | P       |
|     | 6160      | BONES - FRI                | Fri 7:00p-8:00p  | 5/28/2014  | 12/31/2036 | Р       |
|     | 6150      | MASTERCHEF JR              | Fri 7:00p-8:00p  | 3/24/2014  | 12/31/2036 | Р       |
|     | 6180      | RAISING HOPE/ENLISTED      | Fri 8:00p-9:00p  | 1/10/2014  | 12/31/2036 | Р       |
|     | 6170      | SLEEPY HOLLOW              | Fri 8:00p-9:00p  | 10/3/2013  | 1/3/2014   | P       |
|     | 0         | NEW PROGRAM                | Fri 9:00p-10:00p | 3/27/2014  | 12/31/2036 | P       |
|     | 6190      | RAKE                       | Sat 7:00p-8:00p  | 1/23/2014  | 5/22/2014  | Р       |
|     | 6200      | THE FOLLOWING              | Sat 8:00p-9:00p  | 2/8/2014   | 3/29/2014  | Р       |
|     | 6210      | BOBS BURGERS/CLEVELAND     | Sun 6:00p-7:00p  | 1/12/2014  | 5/18/2014  | PW      |
|     | 6230      | THE SIMPSONS/BOB'S BURGERS | Sun 7:00p-8:00p  | 7/1/2012   | 5/18/2014  | PW      |
|     | 6240      | FAMILY GUY/AMERICAN DAD    | Sun 8:00p-9:00p  | 7/7/2013   | 5/18/2014  | PW      |

For Monday-Friday ("strip") programming, and for Prime, sort the programs by the **Time** column. In the Prime folder, you'll have the earliest Monday program at the top, and the latest Sunday program at the bottom.

Now go to the top/first Sort Code cell and Right-Click in it. The first item will be **Set Sort Code Defaults**. Do this, and Sort Codes will be attached to the correct program. When is this done? How do you know it's right? It will be right if you follow these rules, and you can do it as often as you like. After adding a few programs, or only one- doesn't matter.

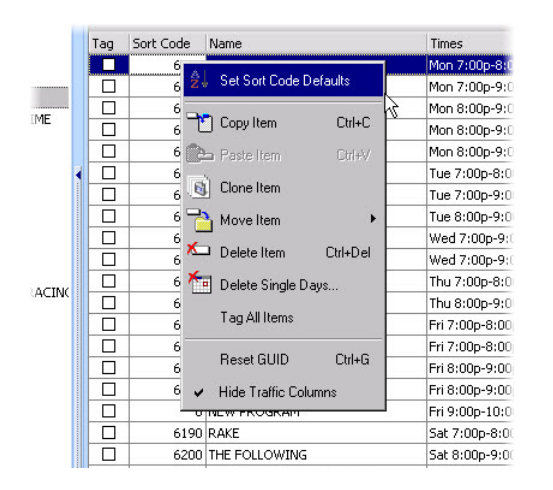

Sort Codes are set differently for your Sports and Specials folders : For these folders, sort by the Start Date. Sports and Specials run only one day, and all through the year. It's far more helpful to sort them by date. Oldest date first/top, most future date last/bottom.

What do the numbers mean? Nothing. They are simply arbitrary numbers, starting with 1010 in your first folder, 2010 in the next, etc. Did you add just one program and want to type the number in? You can. If it's between 2040 and 2050, just make it 2045.

## **Program Schedule**

Now all your programs are in Inventory, and correct... or are they? We've got a Tab for that.

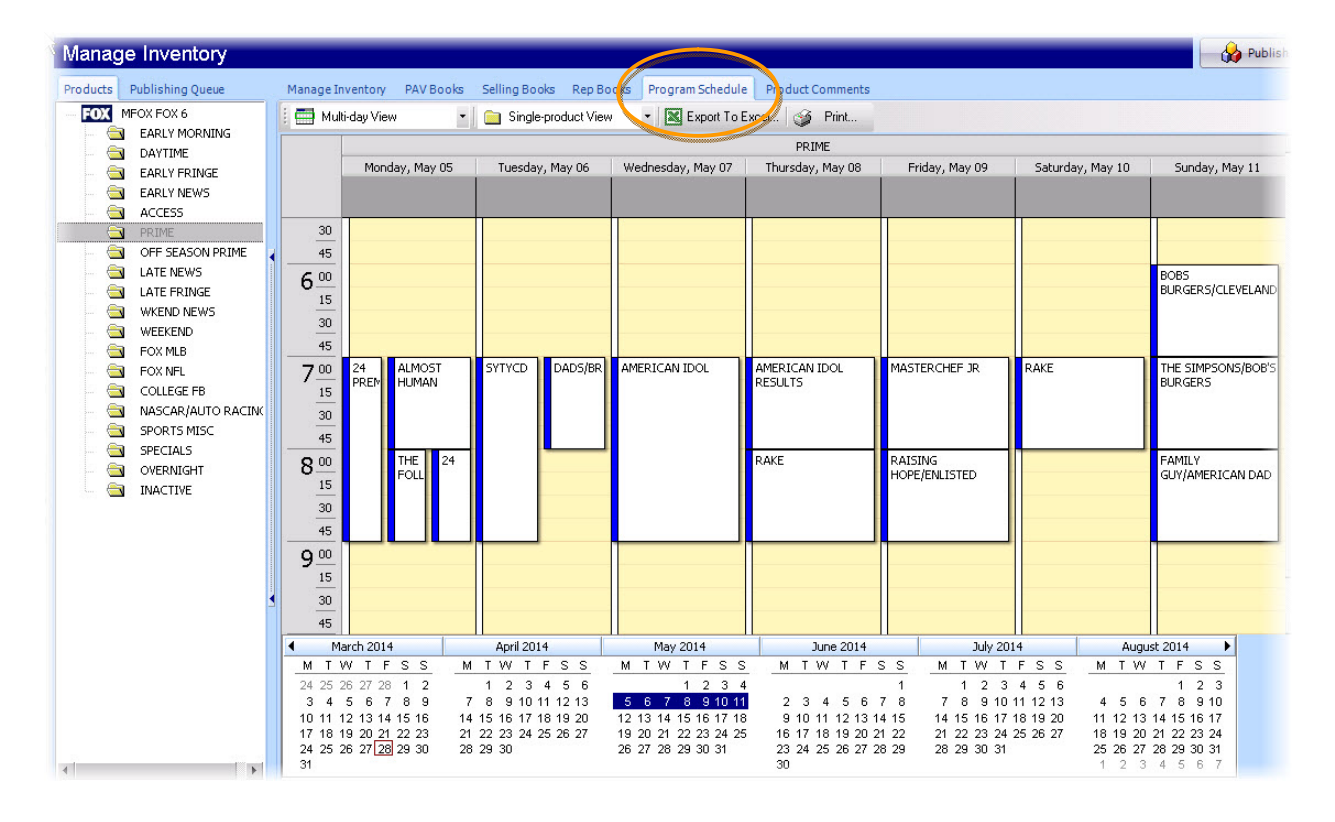

Program Schedule makes it easy to see and correct any trouble spots. And we seem to have a great deal of trouble on Monday night! This happens for many reasons, well beyond typos when you are entering start and end dates. The most common is that programming is never static. There's always a Special being added to air at the same time as regular programming, Premieres and Finales might run at different times than the rest of the airings of a program, or the network might give you three sets of dates before a program ever begins to air!

When you see a mess like our Monday night, go back to Manage Inventory and your reference materials to check the start and end dates. It may be that you know Almost Human continues to run after the 24 Premiere. If that's the case, you can **Hiatus** Almost Human for that one date, and you can do it in the Program Schedule screen.

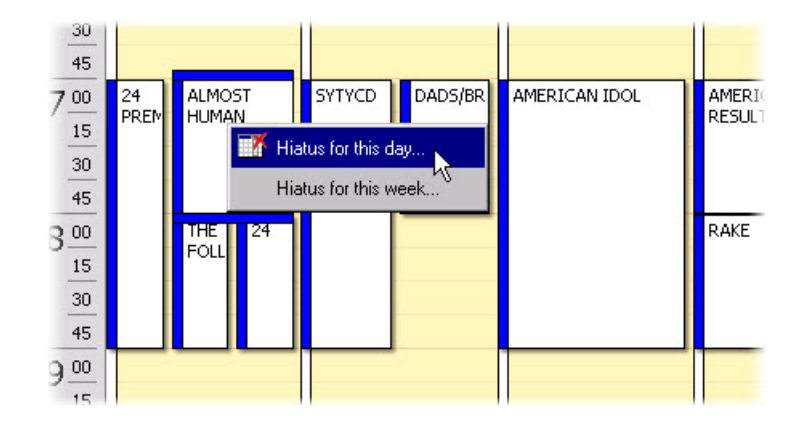

Not so for The Following. 24 will be taking that slot. We won't see it in the program schedule unless we click one of the last three weeks in April, but there is more than one problem with The Following. Do you see it?

|   | 2    | 1             | 1               | 1         |               | - |
|---|------|---------------|-----------------|-----------|---------------|---|
| 富 | 6050 | THE FOLLOWING | Mon 8:00p-9:00p | 1/27/2014 | 4/28/2014     | P |
|   | 6060 | THE FOLLOWING | Mon 8:00p-9:00p | 4/7/2014  | 9/15/2014     | Р |
|   | 6070 | 24            | Mon 8:00p-9:00p | 5/5/2014  | 5/23/2014     | P |
|   | 6080 | DADS/BROOKLYN | Tue 7:00p-8:00p | 9/30/2013 | 5/12/2014     | Р |
|   | 2000 | CUTUCE        | T 7.00- 0.00-   | Eleloot 4 | 44.14.72004.4 | n |

If you click the Date or the Time on a program line, the three editing dots will appear.

| <b>€</b> 040 | SLEEPY HOLLOW | Mon 8:00p-9:00p | 10/3/2013 | 1/14/2014 | P |
|--------------|---------------|-----------------|-----------|-----------|---|
| 6050         | THE FOLLOWING | Mon 8:00p-9:00p | 1/27/2014 | 9/15/2014 | P |
| 6070         | 24            | Mon 8:00p-9:00p | 5/5/2014  | 5/23/2014 | P |
|              |               |                 |           |           |   |

Click those three dots, and you can edit the dates of the program. This could have been handled in several ways, but in this case, I deleted one of the lines showing The Following. Then I edited the dates, and extending the end date. At this point, it would still be on the schedule during the eight week run of 24. So, for those 8 weeks, I added **Hiatus Dates**.

| v Prog                             | gram 🙀 Assign Traffic Co      | des   📉 Export To Ex | cel   🛃 Cre | ate Backup File.    | Program Date                     | es       |     |     |     |     |     |     |       |
|------------------------------------|-------------------------------|----------------------|-------------|---------------------|----------------------------------|----------|-----|-----|-----|-----|-----|-----|-------|
| de                                 | Name                          | Times                | Start Date  | End Date            | Dates                            |          | Mon | Tue | Wed | Thu | Fri | Sat | Sun 🔺 |
| 6010                               | ALMOST HUMAN                  | Mon 7:00p-8:00p      | 1/6/2014    | 12/31/2036          |                                  |          | 23  | 24  | 25  | 26  | 27  | 28  | 29    |
| 6020                               | 24 PREMIERE                   | Mon 7:00p-9:00p      | 5/5/2014    | 5/5/2014            | Start Date 01/27/14 🔻 Weeks 🚮 掌  | Jan 2014 | 30  | 31  | 1   | 2   | 3   | 4   | 5     |
| 6030                               | NEW GIRL/MINDY PROJ           | Mon 8:00p-9:00p      | 5/27/2014   | 12/31/2036          | End Date 09/15/14 👻              |          | 6   | 7   | 8   | 9   | 10  | 11  | 12    |
| 6040                               | SLEEPY HOLLOW                 | Mon 8:00p-9:00p      | 10/3/2013   | 1/14/2014           |                                  |          | 13  | 14  | 15  | 16  | 17  | 18  | 19    |
| 60 <b>50</b>                       | THE FOLLOWING                 | Mon 8:00p-9:00p      | 1/27/2014   | 9/15/2014           | Hiatus Dates                     |          | 20  | 21  | 22  | 23  | 24  | 25  | 26    |
| 60 <b>70</b>                       | 24                            | Mon 8:00p-9:00p      | 5/5/2014    | 5/23/2014           |                                  | Feb 2014 | 27  | 28  | 29  | 30  | 31  | 1   | 2     |
| 6080 DADS/BROOKLYN Tue 7:00p-8:00p |                               | 9/30/2013            | 5/12/2014   | Start Date End Date |                                  | 3        | 4   | 5   | 6   | 7   | 8   | 9   |       |
| 6090 SYTYCD Tue                    |                               | Tue 7:00p-9:00p      | 5/6/2014    | 11/17/2014          | 5/5/2014 6/23/2014               |          | 10  | 11  | 12  | 13  | 14  | 15  | 16    |
| 6100                               | GANG RELATED                  | Tue 8:00p-9:00p      | 5/20/2014   | 12/31/2036          |                                  |          | 17  | 18  | 19  | 20  | 21  | 22  | 23    |
| 6110                               | 6110 AMERICAN IDOL Wed 7:00p- |                      | 1/15/2014   | 5/21/2014           | 5/21/2014                        |          | 24  | 25  | 26  | 27  | 28  | 1   | 2     |
| 6120                               | MASTERCHEF                    | Wed 7:00p-9:00p      | 5/27/2014   | 12/31/2036          |                                  |          | 3   | 4   | 5   | 6   | 7   | 8   | 9     |
| 6130                               | AMERICAN IDOL RESULTS         | Thu 7:00p-8:00p      | 1/16/2014   | 5/22/2014           |                                  |          | 10  | 11  | 12  | 13  | 14  | 15  | 16    |
| 6140                               | RAKE                          | Thu 8:00p-9:00p      | 1/23/2014   | 5/22/2014           |                                  |          | 17  | 18  | 19  | 20  | 21  | 22  | 23    |
| 6150                               | BONES - FRI                   | Fri 7:00p-8:00p      | 5/28/2014   | 12/31/2036          | Add Wature Dates Alternate Weeks |          | 24  | 25  | 26  | 27  | 28  | 29  | 30    |
| 61 <b>60</b>                       | MASTERCHEF JR                 | Fri 7:00p-8:00p      | 3/24/2014   | 12/31/2036          | Add Flacus Dates                 | Apr 2014 | 31  | 1   | 2   | 3   | 4   | 5   | 6     |
| 6170                               | RAISING HOPE/ENLISTED         | Fri 8:00p-9:00p      | 1/10/2014   | 12/31/2036          |                                  |          | 7   | 8   | 9   | 10  | 11  | 12  | 13    |
|                                    |                               |                      | 1           |                     |                                  |          | 14  | 15  | 16  | 17  | 18  | 19  | 20    |
|                                    |                               | <b>V</b>             |             |                     |                                  |          | 21  | 22  | 23  | 24  | 25  | 26  | 27    |
| Dat                                | es                            |                      |             |                     |                                  | May 2014 | 28  | 29  | 30  | 1   | 2   | 3   | 4     |
| andard Comment                     |                               |                      |             |                     |                                  |          | 5   | 6   | 7:  | 8   | 9   | 10  | 11    |
| a nadi                             | a commonent Mid Di            | aroa conmotient      |             | - Clocom            |                                  |          | 12  | 13  | 14  | 15  | 16  | 17  | 18    |
|                                    |                               |                      |             |                     |                                  |          | 19  | 20  | 21  | 22  | 23  | 24  | 25    |
| me                                 | Type Co                       | ndition Start        | ate End Da  | te Preview          |                                  | 1un 2014 | 26  | 27  | 28  | 29  | 30  | 31  | 1 -   |
|                                    | 1700                          |                      |             |                     |                                  |          |     |     |     | ОК  |     | Ca  | ncel  |

Another solution would be to leave the two lines for The Following and edit the dates for both, so that one ran before 24 (with an end date of 4/28) and one ran after (with a start date of June 30).

So, now we're down to 24 and 24. Sometimes, if they are exactly the same, you will have a Premiere or Finale "doubled up" with the regular air time of the program- and that's okay. AEs sometimes want to have the option to change the rates for such airings. (Check with your managers as to the preference of your sales staff on this point.) But in this case, the Premiere is two hours, and the regular program only one hour. So, we need only change the start date of the regular run of 24.

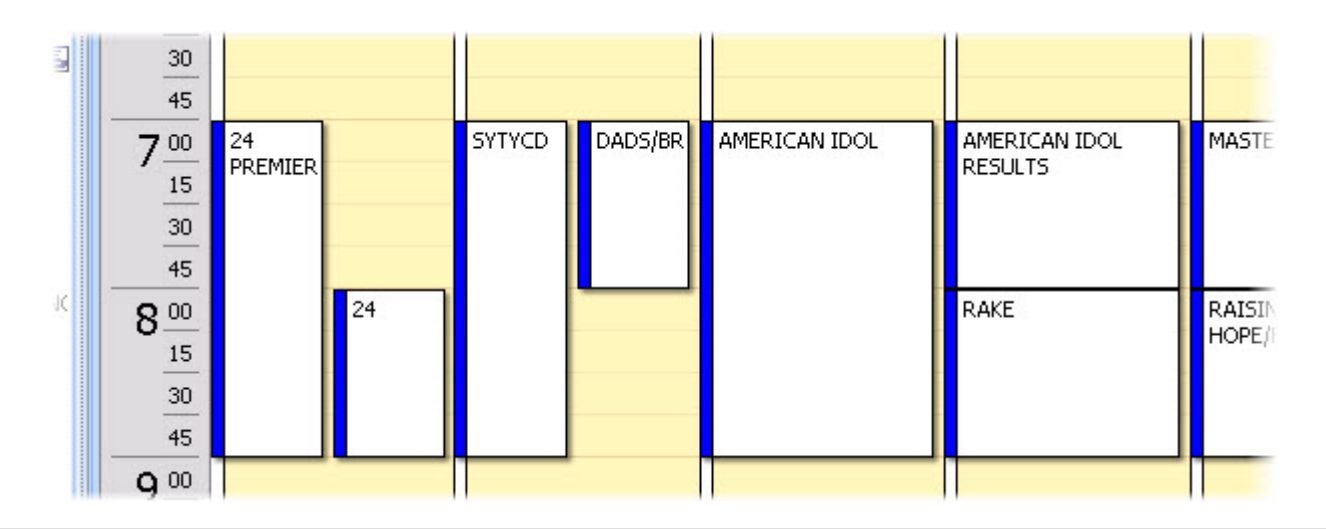

What else happened here? I also went back to Manage Inventory and changed the end date of Dads/Brooklyn to 4/29, making room for SYTYCD to start on 5/6.

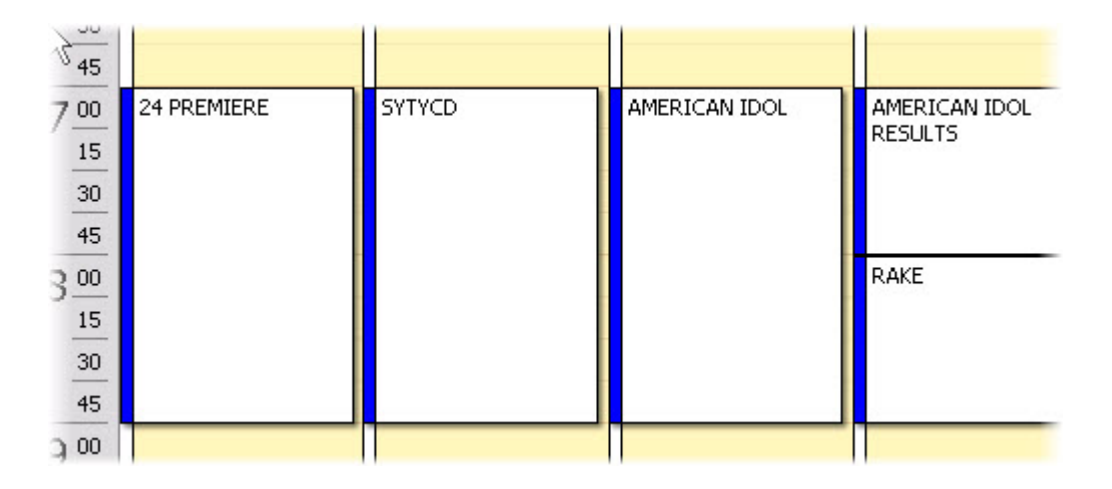

If you're satisfied with your changes in Inventory, it's time to **Publish**. That Publish button is at the top right of Manage Inventory. Click Yes.

|             |                |                 |                     |                 |         |              |            | Publish |
|-------------|----------------|-----------------|---------------------|-----------------|---------|--------------|------------|---------|
| Books Pre   | ogram Schedule | Product Com     | ments               |                 |         |              |            |         |
| Export To E | xcel   🔜 Cre   | ate Backup File |                     |                 |         |              |            |         |
|             |                |                 |                     |                 |         |              | -          |         |
|             | ∇ Start Date   | End Date        | Dayparts            | Source ID       | Source  | Spot Lengths | PavSkewBoc |         |
| 0p-8:00p    | 1/6/2014       | 12/31/2036      | P                   |                 | NSI-Pav | ALL          | Latest     |         |
| 0p-9:00p    | 5/5/2014       | 5/5/2014        | Р                   |                 | ODI-MO  | ALL          | Latest     |         |
| 0p-9:00p    | 5 WO Med       | ia Sales        |                     |                 | ALL     | Latest       |            |         |
| 0p-9:00p    | 1              |                 |                     |                 |         | ALL          | Latest     |         |
| 0p-9:00p    | 1 9            | You are abou    | ut to publish inver | ntory for MFOX. | ALL     | Latest       |            |         |
| 0p-9:00p    | 5              | 1               |                     |                 |         | ALL          | Latest     |         |
| p-8:00p     | 9              | Yes, P          | ublish              | Cancel          | ALL     | Latest       |            |         |
| p-9:00p     | 5              |                 | Summer Summer       |                 | ALL     | Latest       |            |         |
| p-9:00p     | 5,             |                 | T                   |                 |         | ALL          | Latest     |         |
| 0p-9:00p    | 1/15/2014      | 5/21/2014       | P                   | 1               | NSI-Pav | ALL          | Latest     |         |
| 0n-9:00n    | 5/27/2014      | 12/31/2036      | P                   |                 | ODI-MO  | ALL          | Latest     |         |

And enjoy all the thanks and compliments from the sales staff!

## Backup

There is one more important button in this section. It's true that Inventory saves itself. You publish and that version of it is saved in everyone's system, too. We even keep a backup of your entire station database about once a week. But wouldn't you like your own backup of Inventory? Frozen in time where you want it?

Just click **Create Backup File**. If you access the system directly, that backup will be on your machine. So, the server dies and IT has to rebuild the entire thing? All you have to do is restore your own copy of Inventory. Even if you access the system through a remote connection, a backup file can still be a lifesaver.

| circory | CH                            |                        |            |                 | 1        |   |
|---------|-------------------------------|------------------------|------------|-----------------|----------|---|
| ew Proj | gram 📢 Assign Traffic Co      | odes 🛛 🐹 Export To Exc | el         | ate Backup File | _        |   |
| wo bes  | der bere to group by thet co  | Jump                   |            | N               | 28       |   |
| ininnec | ider here to group by that to | Janin                  |            |                 |          |   |
| Code    | Name                          | Times 🗸                | Start Date | End Date        | Dayparts | 2 |
| 6010    | ALMOST HUMAN                  | Mon 7:00p-8:00p        | 1/6/2014   | 12/31/2036      | P        |   |
| 6020    | 24 PREMIERE                   | Mon 7:00p-9:00p        | 5/5/2014   | 5/5/2014        | P        |   |
| 6030    | NEW GIRL/MINDY PROJ           | Mon 8:00p-9:00p        | 5/27/2014  | 12/31/2036      | P        |   |
|         |                               |                        |            |                 |          |   |
| 6040    | SLEEPY HOLLOW                 | Mon 8:00p-9:00p        | 10/3/2013  | 1/14/2014       | P        |   |

When should you backup? Before you make a lot of changes. After you make a lot of changes. Really, there is no rule. When you click the button, the system will bring up a dialog box. Let it create the backup in this default directory. Don't change the name because you want it to "Overwrite" the old backup file. This way, you aren't creating many large files on your machine or the server.

If you ever need to restore your Inventory, please call us, and we'll walk you through the process.

If you have a question about Manage Inventory, please contact support: 415.675.6775 Option 2, 1 or sales-support@wideorbit.com

If you would like to learn about further training options, please contact your WO Media Sales Account Manager or Wide Orbit Professional Services <u>www.wideorbit.com</u>